# Адміністрування та безпека у MySQL

0

# І. Облікові записи користувачів

## 1.1 Реєстрація користувача

Обліковий запис користувача створюється командою:

## CREATE USER <Ідентифікатор користувача> [IDENTIFIED BY [PASSWORD] '<Пароль >'];

Обов'язковим параметром є ідентифікатор нового користувача. Якщо не заданий параметр *IDENTIFIED BY*, то використовується порожній пароль.

Параметр *PASSWORD* слід вказати у випадку, коли вводиться не реальний, а зашифрований пароль. Отримати зашифроване значення з реального пароля можна за допомогою функції *PASSWORD ('<Реальний пароль>'*)

### Наприклад, команда CREATE USER 'anna' IDENTIFIED BY 'annapassword';

створює обліковий запис для користувача з ім'ям *аппа*, що підключається з будь-якого комп'ютера, і встановлює для облікового запису пароль *аппараssword*. Команда

#### CREATE USER 'anna'@'localhost' IDENTIFIED BY

#### PASSWORD '\*3C7F72EAE78BC95AAFBFD21F8741C24A0056 C04B';

створює обліковий запис для користувача *anna*, що підключається з локального комп'ютера, і встановлює як пароль значення *annalocpassword* (оскільки функція *PASSWORD ('annalocpassword')* повертає значення

#### 3C7F72EAE78BC95AAFBFD21F8741C24A005 6C04B).

## 1.2 Установка пароля

### Для установки пароля призначена команда SET PASSWORD [FOR <Ідентифікатор користувача>] = PASSWORD ('<Пароль>');

Параметрами команди є ідентифікатор облікового запису користувача і новий пароль для запису. Замість функції PASSWORD(), що шифрує реальний пароль, можна ввести зашифрований пароль. Команди

## SET PASSWORD FOR 'anna'@'%' = PASSWORD ('newannapassword'); i SET PASSWORD FOR 'anna'@'%' = '\*006B99DE1BDA1BE6E1FFF714E764A8FAB0E6 I4DF';

установлюють пароль *newannapassword* для користувача *anna*, що підключаться з будь-якого комп'ютера.

**1.3 Видалення користувача** Видалити обліковий запис можна за допомогою команди

# DROP USER <Ідентифікатор користувача>;

Після видалення користувач не може підключатися до сервера MySQL. Однак якщо на момент видалення користувач був підключений до сервера, то з'єднання не переривається.

Разом з обліковим записом видаляються всі привілеї доступу для цього запису.

# 1.4 Перегляд облікових записів

Для отримання інформації про зареєстрованих користувачів виконуємо запит до таблиці *user* (Користувач) системної бази даних *mysql*, наприклад

# **SELECT** \* **FROM** mysql.user;

Перші три стовпці таблиці *user - Host*, *User* і *Password*.

# 2. Система привілеїв доступу

- 2.1 Загальні відомості про привілеї доступу
- В MySQL використовуються такі типи привілеїв:
- ALL[PRIVILEGES] надає всі привілеї, крім GRANT OPTION, для вказаної області дії;
- ALTER дозволяє виконання команд ALTER DATABASE і ALTER TABLE;
- **CREATE** виконання команд CREATE DATABASE і CREATE TABLE;
- **CREATE USER** виконання команд CREATE USER, DROP USER, RENAME USER;
- **DELETE** виконання команди DELETE;
- **DROP** виконання команд DROP DATABASE i DROP TABLE;

- **FILE** читання та створення файлів на сервері командами SELECT...INTO OUTFILE і LOAD DATA INFILE;
- INDEX виконання команд CREATE INDEX і DROP INDEX;
- **INSERT** виконання команди INSERT;
- **SELECT** виконання команди SELECT;
- LOCK TABLES виконання команди LOCK TABLES при наявності привілеї SELECT для заблокованих таблиць;
- SHOW DATABASES дозволяє відображення всіх баз даних командою SHOW DATABASES;
- SUPER привілей адміністратора сервера; зокрема, дозволяє виконання команди SET GLOBAL;
- **UPDATE** дозволяє виконання команди UPDATE;
  - **GRANT OPTION** дозволяє призначати і

Областю дії привілеї можуть бути:

- всі бази даних (привілеї називаються глобальними);
  - окрема база даних;
- таблиця;
- стовпець таблиці.

Кожен тип привілеї має допустимі області дії. Так, привілеї *FILE, SHOW DATABASES, RELOAD, SUPER і CREATE USER* можуть бути тільки глобальними. Привілей *LOCK TABLES* застосовується глобально або до окремих баз даних, але не до окремих таблиць. До окремих стовпців таблиці застосовуються тільки привілеї *SELECT, INSERT і UPDATE*.

# 2.2 Надання привілеїв

Привілеї користувачам надаються командою

GRANT <Tun привілеї > [(<Список стовпців>)] ON <Область дії > TO <Ідентифікатор користувача>

# [WITH GRANT OPTION];

В якості області дії можна вказати одне зі значень:

- \*. \* привілей діє глобально;
- <*Ім'я бази даних*>.\* привілей діє для вказаної бази даних;

\* - привілей діє для поточної бази даних;

## Приклади. GRANT CREATE ON \*.\*TO 'anna'@'localhost';

Команда надає користувачеві *anna'@'localhost* привілей на створення баз даних і таблиць в будь-якій базі даних.

### GRANT DROP ON SalesDept.\* TO 'anna'@'localhost';

Команда надає користувачеві *anna'@'localhost* привілей на видалення таблиць в базі даних *SalesDept*, а також на видалення самої бази даних *SalesDept*.

#### GRANT SELECT ON SalesDept.Products TO 'anna'@'localhost';

Команда надає користувачеві *anna'@'localhost* привілей на отримання даних з таблиці *Products* бази даних *SalesDept*.

#### GRANT UPDATE (price) ON SalesDept.Products TO 'anna'@'localhost';

Команда надає користувачеві *anna'@'localhost* привілей на зміну даних в стовпці *price* таблиці *Products*.

#### 2.3 Відміна привілеїв

Для видалення привілеїв використовується команда

#### REVOKE <ип привілеї > [(<Список стовпців>)] ОN <Область дії >

#### FROM < Ідентифікатор користувача >;

Наприклад:

### REVOKE CREATE ON \*.\* FROM 'anna'@'localhost';

Команда скасовує глобальний привілей користувача *'anna'@'localhost'*, котрий дозволяв створення баз даних і таблиць.

### REVOKE DROP ON SalesDept.\* FROM 'anna'@'localhost';

Команда скасовує привілей користувача 'anna'@'localhost' на видалення бази даних SalesDept і таблиць в цій базі даних.

#### REVOKE SELECT ON SalesDept.Products FROM 'anna'@'localhost';

Команда скасовує привілей користувача 'anna'@ 'localhost' на отримання даних з таблиці **Products** бази даних **SalesDept**.

#### REVOKE UPDATE (price) ON SalesDept.Products FROM 'anna'@'localhost';

Команда скасовує привілей користувача 'anna'@ 'localhost' на зміну даних в стовпці price таблиці Products.

# 2.4 Перегляд привілеїв

Відомості про привілеї доступу містяться в таблицях системної бази даних *mysql*.

- Глобальні привілеї зберігаються в таблиці user (користувач). Кожному типу привілеїв відповідає окремий стовпець, що допускає значення 'Y (операція дозволена) і 'N' (операція не дозволена).
- Привілеї, областю дії яких є окрема база даних, зберігаються в таблиці *db* (база даних). Кожному привілею відповідає окремий стовпець, можливими значеннями котрого є 'Y' і 'N'.
- Привілеї окремих таблиць, зберігаються в таблиці *tables\_ priv*. Кожен рядок таблиці *tables\_priv* визначає привілеї доступу конкретного користувача до конкретної таблиці.
   Привілеї для окремих стовпців зберігаються в таблиці *columns\_priv*.

# 3. Резервування бази даних

# 3.1.Повне резервування

Для повного резервного копіювання баз даних призначена утиліта *mysqldump*.

Для запуску утиліти з командного рядка Windows слід виконати команду

mysqldump -и <Ім'я користувача> -р [Опціональні параметри]

< Копійовані бази даних і таблиці>

><Шлях та ім'я результуючого файлу> Після появи запрошення Enter password (Введіть пароль) введіть пароль користувача. Вибір опціональних параметрів утиліти залежить від типу резервуються таблиць.

- Для резервування таблиць InnoDB слід вказати параметр-single -transaction.
- При резервуванні таблиць MyISAM слід заборонити користувачам зміну даних, щоб уникнути їх неузгодженості. Для цього необхідно вказати параметр *-lock -all -tables* або *-lock -tables*. Копійовані об'єкти можна задати одним із способів:

# -all –databases

необхідне копіювання всіх баз даних з сервера MySQL.

 -databases <Iм'я бази даних1> <Iм'я бази даних2>... необхідно скопіювати перераховані бази даних. *<Ім'я бази даних> <Ім'я таблиці1> <Ім'я таблиці2>...* необхідно скопіювати перераховані таблиці вказаної бази даних.

Наприклад, команда

mysqldump -u root -p -single -transaction -flush -logs

-Databases SalesDept FinanceDept > "C:\data\full\_backup.sql"

виконує резервне копіювання баз даних *SalesDept* і *FinanceDept* у файл *full\_backup.sql*, що знаходиться в папці С:\data, а команда

mysqldump -u root -p -lock -tables -flush -logs
mysql user db tables\_priv columns\_priv >
"C:\data\users.sql"

виконує резервне копіювання таблиць *user, db, tables\_priv* і *columns\_priv* системної бази даних *mysql* в файл *users.sql*, що знаходиться в папці C:\data. Таблиці в базі даних *mysql* мають тип MyISAM, тому при резервуванні ми вказали параметр-*lock -tables.* 

#### 3.1 Відновлення даних

Щоб відновити базу даних з файлу, що містить повну резервну копію, слід виконати команду з командного рядка Windows

#### mysql -u root -p [<Ім'я бази даних>] < <Шлях та ім'я файлу>

Після появи запрошення Enter password ввести пароль користувача root.

Якщо резервна копія була створена командою *mysqldump -u root -p -single -transaction -flush -logs* -Databases SalesDept FinanceDept > "C: \data full backup.sql" то відновити бази даних SalesDept і FinanceDept можна командою mysql -u root -p < "C:\data full backup.sql" Якщо резервна копія була створена за допомогою команди mysqldump -u root -p -lock -tables -flush -logs mysql user db tables priv columns priv > "C:\data \users.sql" то при відновленні необхідно вказати ім'я бази даних, в яку будуть поміщені відтворені таблиці user, db, tables priv i columns priv: mysql -u root -p mysql < "C:\data \users.sql"

# 4. Профілактична перевірка та відновлення таблиць

Для перевірки таблиць виконати команду *CHECK TABLE <Список таблиць>;* 

Команда СНЕСК ТАВLЕ відображає результат перевірки таблиць. Наприклад, щоб отримати інформацію про стан таблиць db і user системної бази даних mysql, виконайте команду

## CHECK TABLE mysql.db, mysql.user;

Якщо в стовпці *Msg\_text* (текст повідомлення) міститься значення, відмінне від *OK* або *Table is already up to date* (Таблиця вже перевірена), то таблиця пошкоджена.

Для відновлення таблиці слід виконати такі дії.

#### 1. Вибрати команду *REPAIR TABLE <Iм'я таблиці*> *QUICK;*

Результат виконання команди REPAIR TABLE аналогічний результату виконання команди CHECK TABLE. Якщо в останньому рядку в стовпці Msg\_text (текст повідомлення) вказано значення OK, то таблиця успішно відновлена. В іншому випадку перейдіть до наступного пункту.

2. Скопіювати файл *«Ім'я таблиці». МҮД* з папки *«Коренева папка MySQL »\data\«Ім'я бази даних»* в будь-яку резервну папку, тому щоспроби відновлення можуть пошкодити дані, які містяться в цьому файлі.

3. Виконати команду

## REPAIR TABLE <Ім'я таблиці>;

Якщо і ця команда не допомогла відновити таблицю, виконати команду

REPAIR TABLE < Ім'я таблиці> EXTENDED;

Якщо знову не вийшло виправити ушкодження, виконати команду

### REPAIR TABLE <Iм'я таблиці> USE\_FRM;

Параметр *USE\_FRM* повинен використовуватися тільки в тому випадку, якщо попередні дії не дали потрібного результату.

Якщо таблиця так і не була відновлена, перейти до наступного пункту.

4. Відкрити файл з повною резервною копією бази даних. Знайти у ньому SQL - команду CREATE TABLE для тієї таблиці, яку потрібно відновити. За допомогою цієї команди створити точно таку ж таблицю в іншій базі даних. Потім перемістити файли <*Iм'я таблиці>. MYI* і <*Iм'я таблиці>.frm* з папки <Kopeнeвa папка MySQL > \data\<Iм'я іншої бази даних> в папку <*Коренева папка MySQL* > \*data*\<*Iм'я вихідної бази даних*>. Повторити дії, описані в п. 3.